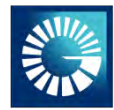

# Guía para registro en Beforeboarding

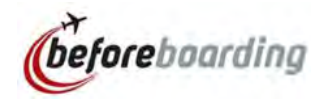

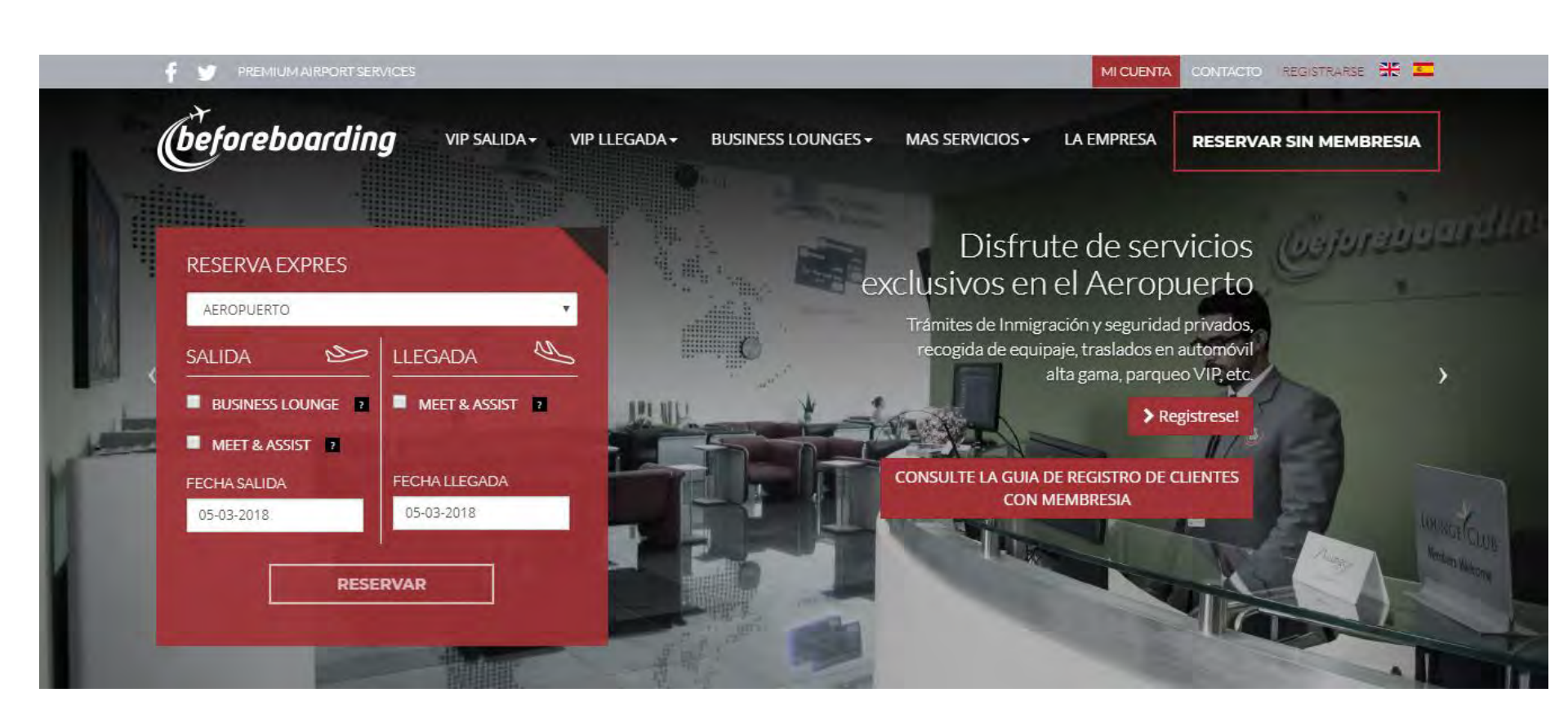

El tarjetahabiente Black debe ingresar y registrarse en la pagina <u>https://www.beforeboarding.com/index.php/</u> de esta forma, al momento de realizar las reservas, solo deberá suministrar la información de los vuelos.

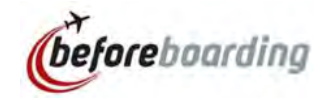

| GISTRARSE                |                        |                                                    |                       |
|--------------------------|------------------------|----------------------------------------------------|-----------------------|
|                          | REGISTRARSE            |                                                    | ACCEDER A MI CUENTA   |
| Sr./Sra.                 | Nombre                 | Apellidos                                          | Email Usuario         |
| Sr.                      |                        |                                                    | Contraseña Contraseña |
| 🖲 Cédula                 | 🕿 Email                | Teléfono (Ejern: +1 (509) 777 7777)                | Recuérdeme            |
|                          |                        |                                                    | Identificarse         |
| 🖲 Dirección              | Sector                 | Ciudad                                             | ¿Recordar contraseña? |
| a Paíc                   | @ Fecha de Nacimiento  | Más de 14 años?                                    |                       |
| Seleccione el país       | r and a characteristic | ind de l'éditos.                                   |                       |
| Construction and Provide |                        | <ul> <li>Contraseña (6 a 10 caracteres)</li> </ul> |                       |
|                          |                        | Escriba la contraseña                              |                       |
|                          |                        | The Free Is an and the Free                        |                       |

Una vez completados todos los campos y guardados los cambios recibirá un correo de confirmación con los datos suministrados, su usuario y contraseña.

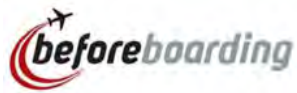

# DATOS DE USUARIO

MI CUENTA | DATOS PERSONALES

## **Bienvenido Sr. Juan Pérez**

| Sr./Sra.                 |           | Nombre             | Apellido            | s        |
|--------------------------|-----------|--------------------|---------------------|----------|
| Sr.                      |           | Juan               | Pérez               |          |
| Cédula                   |           | Email              | Fecha de nacimiento |          |
| 001-1234567-8            | Ju        | an.perez@gmail.com | 01-01-1980          |          |
| Teléfono (Ejem: +1 (809) | 777 7777) | Dirección          | Sector              |          |
| 809-555-5555             | Ave.      | 27 de Febrero      | Piantini            |          |
| Ziudad                   |           | País               | Mas de              | 14 años? |
| Santo Domingo            | Repú      | blica Dominicana   | Si                  |          |

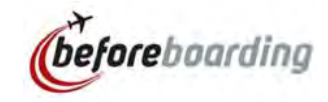

## DATOS DE USUARIO

MI CUENTA DATOS DE ACOMPAÑANTES FRECUENTES

### **Bienvenido Sr. Juan Pérez**

| Datos<br>Personales   | Acompañ<br>Frecuent | iantes<br>es         | Datos<br>Membresía | Da<br>Fa | itos de<br>cturación | Mis<br>Reservas |
|-----------------------|---------------------|----------------------|--------------------|----------|----------------------|-----------------|
| Sr./Sra.              |                     | @ Nom                | ibre               |          | Apellidos            |                 |
| Sr.                   | ٧                   |                      |                    |          |                      |                 |
| ● Cédula              |                     | 🕿 Email              |                    | Teléfono |                      |                 |
| @ Dirección           |                     | @ Pais               |                    |          | Fecha de Na          | cimiento        |
|                       |                     | Seleccione el pais 🔻 |                    |          | <b>#</b>             |                 |
| Más de 14 años?<br>Si |                     |                      |                    |          |                      |                 |

En la pestaña **Acompañantes Frecuentes** puede suministrar la información de su cónyuge, hijos o acompañante con quien viaje frecuentemente.

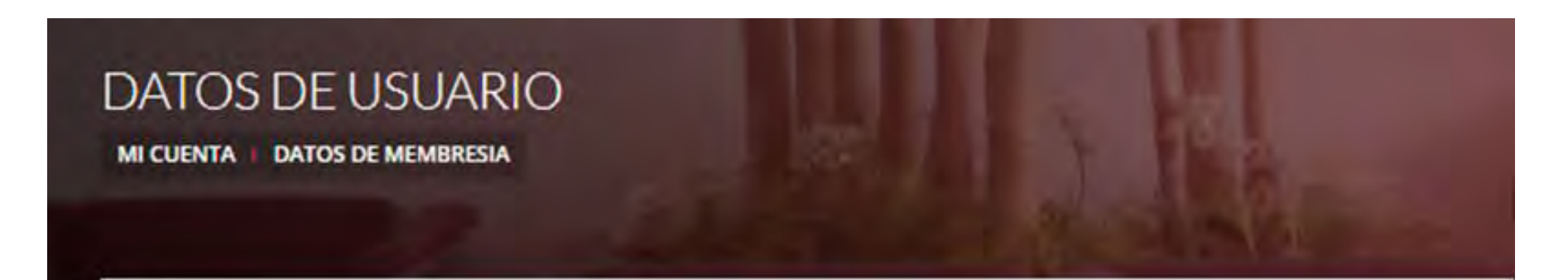

# **Bienvenido Sr. Juan Pérez**

| Datos<br>Personales | Acompañantes<br>Frecuentes | Datos<br>Meml | oresía      | Datos d<br>Factura | e<br>ción | Mis<br>Reservas  |
|---------------------|----------------------------|---------------|-------------|--------------------|-----------|------------------|
| * Entidad           |                            |               | Plan o Tipo | o de Membresi      | a Tarjet  | a (4 últimos nº) |
| Banco Popular       |                            |               | Masterca    | rd Black           | 1234      |                  |

En la pestaña *Datos de Membresía,* seleccionar *Banco Popular* Dominicano en entidad; *Mastercard Black* en plan o tipo de membresía y los últimos cuatro dígitos del plástico de su tarjeta *Mastercard Black. Luego,*, guardar los cambios realizados.

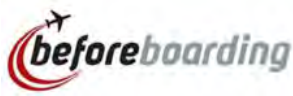

### DATOS DE USUARIO

MI CUENTA DATOS FACTURACION

#### **Bienvenido Sr. Juan Pérez**

| Datos<br>Personales | Acompañantes<br>Frecuentes | Datos<br>Membresía | Datos de<br>Facturación | Mis<br>Reservas |
|---------------------|----------------------------|--------------------|-------------------------|-----------------|
| Empresa             |                            | 🗐 Per              | sona Física             |                 |
| Empresa             |                            | Nombr              | re                      |                 |
| Código RNC          |                            | Cédula             |                         |                 |
| Persona de contacto |                            | Direcci            | ón                      |                 |
| Dirección           |                            |                    |                         |                 |

En caso de desear facturar el servicio de reserva de forma individual, puede suministrar los datos de facturación personal o de la compañía.\*

\*Aplica solo para los casos que se realice la reserva sin la membresía

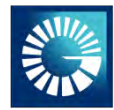

# Guía de reserva en Beforeboarding

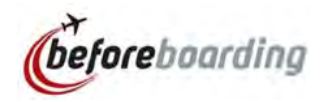

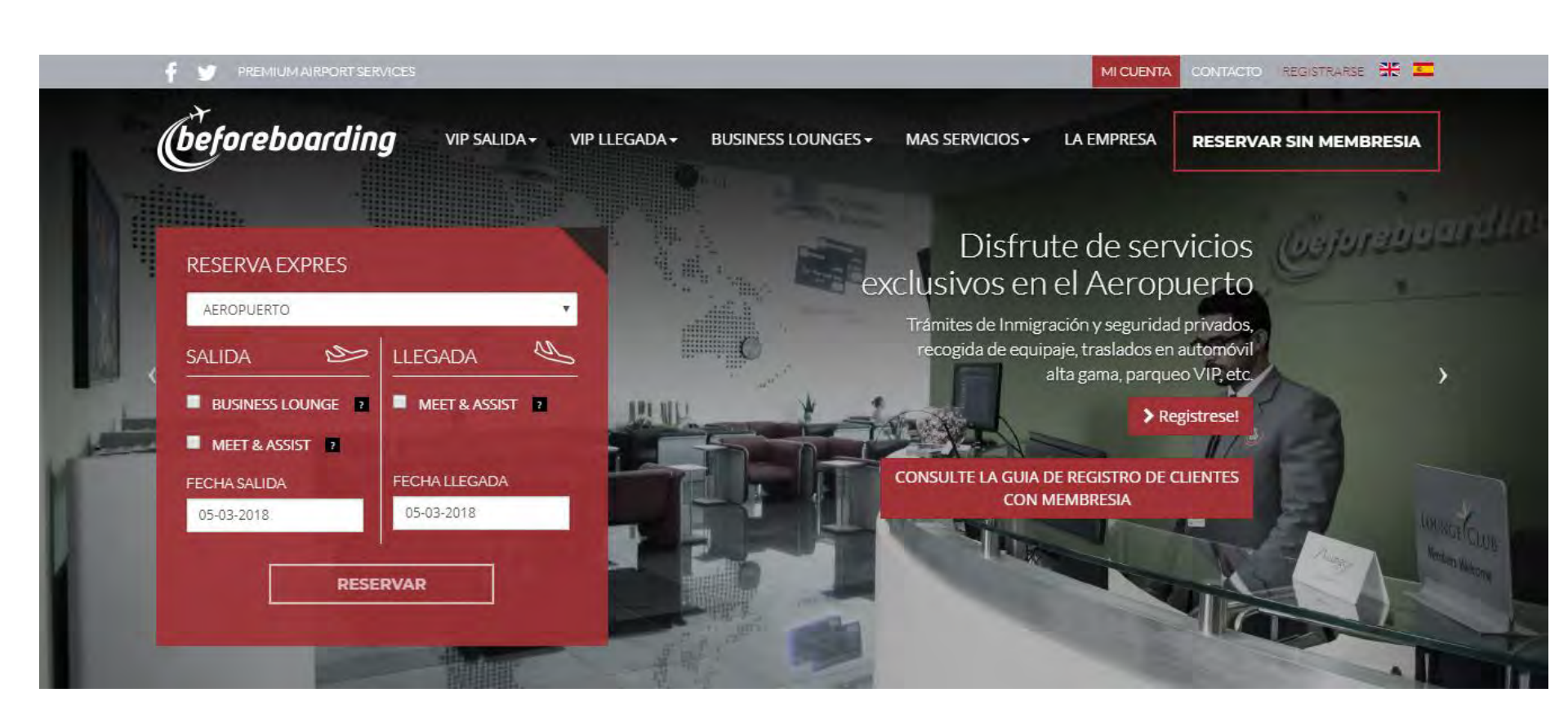

Una vez el tarjetahabiente Black se haya registrado, debe ingresar a <u>https://www.beforeboarding.com/index.php/</u> y seleccionar a *Reservar con Membresía* y proceder a completar los datos de los vuelos y acompañantes del formulario.

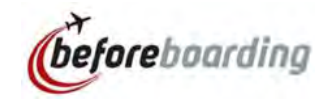

#### **RESERVA ONLINE**

HOME RESERVA ONLINE DATOS DEL SERVICIO

| 1<br>Datos<br>Pasajeros                   | 2<br>Datos<br>Servicio                                       | 3<br>Más<br>Servicios                       | 4<br>Datos<br>Pago                                                      | 5<br>Confirmación<br>Reservas     | SU RESERVA<br>DATOS PASA JEROS                                                      |
|-------------------------------------------|--------------------------------------------------------------|---------------------------------------------|-------------------------------------------------------------------------|-----------------------------------|-------------------------------------------------------------------------------------|
| ALIDA<br>Pasajero Principa                | IDA Sajero Principal                                         |                                             | LLEGADA<br>Pasajero Principal                                           | <i>B</i>                          | SALIDA<br>Adultos: 1<br>Niños (2-13 a.): 0<br>Nº de Maletas: 0                      |
| Acompañante<br>Acompañante<br>Acompañante | Frecuente Adulto 🛈<br>Frecuente Niño 🌒<br>Ocasional Adulto 🌒 |                                             | Acompañante Frecuente<br>Acompañante Frecuente<br>Acompañante Ocasional | Adulto ()<br>Niño ()<br>Adulto () | LLEGADA<br>Adultos: 1<br>Niños (2-13 a.): 0<br>Nº de Maletas: 0<br>Silla de ruedas: |
| Acompañante Ocasional Niño 💿              |                                                              | Acompañante Ocasional Niño 🕒                |                                                                         | DATOS SERVICIO<br>SALIDA          |                                                                                     |
| N° de Maletas: 🖲<br>0 🔹                   |                                                              | Nº de Maletas: ①<br>0<br>Persona que recibe | •                                                                       | Dia:<br>Servicio VIP:<br>LLEGADA  |                                                                                     |
|                                           |                                                              |                                             | Solicité asistencia en sil                                              | la de ruedas                      | Aeropuerto<br>Dia:<br>Servicio VIP:                                                 |
| Reinidar Fi                               | nalizar reserva Anté                                         | rior Siguiente                              | 1                                                                       |                                   | OTROS SERVICIOS VIE                                                                 |

Completar este formulario con los datos del tarjetahabiente Black, sus acompañantes (frecuente u ocasional), cantidad de maletas y persona que despide o recibe. Seleccionar siguiente para **continuar.** 

#### **RESERVA ONLINE**

HOME RESERVA ONLINE DATOS DEL SERVICIO

| 1                                                                   | 2                                                        | 3                     | 4 5                                                                                                    | and the second second se | SU RESERVA                                                                                                    |
|---------------------------------------------------------------------|----------------------------------------------------------|-----------------------|----------------------------------------------------------------------------------------------------|----------------------------------------------------------------------------------------------------|----------------------------------------------------------------------------------------------------|
| Detos<br>Pasajeros                                                  | Datos<br>Servicio                                        | Más<br>Servicios      | Detos Co<br>Pago Ro                                                                                        | anfirmación<br>eservas                                                                                                    | DATOS PASA JEROS                                                                                               |
| ALIDA                                                               |                                                          | 2                     | LLEGADA                                                                                                    | a l                                                                                                    | SALIDA<br>Adultos: 1                                                                                           |
| e Aeropuerto                                                        |                                                          |                       | Aeropuerto                                                                                                 |                                                                                                    | Ninos (2-13 a.): 0<br>Nº de Maletas: 0                                                                         |
| Aeropuerto / Airpor                                                 | ¢                                                        | *                     | Aeropuerto / Airport                                                                                       | •                                                                                                    |                                                                                                    |
| Servicio VIP                                                        |                                                          |                       | Servicio VIP                                                                                               |                                                                                                    | LLEGADA<br>Adultos: 1                                                                                          |
| Selectione Servicio                                                 | /IP / Select VIP Service                                 | π.                    | Seleccione Servicio VIP / Select VIP Ser                                                                   | VICE T                                                                                                    | Niños (2-13 s.); 0                                                                                             |
| Fecha de Salida                                                     |                                                          |                       | ★ Fecha de llegada                                                                                         |                                                                                                    | Silla de ruedas:                                                                                               |
|                                                                     |                                                          | m                     |                                                                                                    | =                                                                                                    | La constantina de la constantina de la constantina de la constantina de la constantina de la constantina de la |
| In el caso de solicitar si<br>aplicará un suplemento<br>Recepción). | ervicio para el mismo dia d<br>de 25 Usd. por reserva (a | e hoy, se<br>pagar en | En el caso de solicitar servicio para el mism<br>aplicará un suplemento de 25 Usd. por rese<br>Recepción). | o dia de hoy, se<br>erva (a pagar en                                                                                                    | SALIDA                                                                                                    |
| Compañía aerea                                                      |                                                          |                       | Compañía aerea                                                                                             | -                                                                                                    | Aeropuerto                                                                                                    |
| Seleccione                                                          |                                                          | v                     | Seleccione 🔻                                                                                               |                                                                                                    | Dia:                                                                                                    |
| Nº de Vuelo                                                         |                                                          |                       | ★ Nº de Vuelo                                                                                              |                                                                                                    | Servicio VIP:                                                                                                  |
| Seleccione                                                          |                                                          |                       | Seleccione                                                                                                 | *                                                                                                    | LLEGADA<br>Aeropuerto                                                                                          |
|                                                                     |                                                          |                       |                                                                                                    |                                                                                                    | Dia:                                                                                                    |
| Reserver Trees                                                      | Antacion                                                 | Ciquiante             |                                                                                                    |                                                                                                    | Servicio VIP;                                                                                                  |

Seleccionar el Aeropuerto Int. Las Américas-Santo Domingo, VIP Premium Departure Service o VIP Premium Arrival Service, fecha del servicio, compañía aérea y número de vuelo. Seleccionar siguiente para continuar.

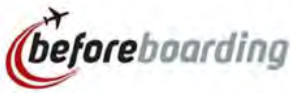

| 1<br>Datos<br>Pasajeros     | 2<br>Datos<br>Servicio | 3<br>Más<br>Servicios | 4<br>Datos<br>Pago | 5<br>Confirmación<br>Reservas |
|-----------------------------|------------------------|-----------------------|--------------------|-------------------------------|
| SALIDA<br>Otros Servicios V | IP (Pago Adicional):   | 25                    | LLEGADA            | Adicional):                   |
| Parking VIP 6               |                        | 1 *                   | Traslado-Shuttle   |                               |
| Traslado - Shu              | ittle                  |                       |                    |                               |
|                             |                        |                       |                    |                               |
|                             |                        |                       |                    |                               |

En caso de desear contratar un servicio adicional a la reserva, puede hacerlo en esta pestaña. Estos servicios tienen un costo adicional y no están incluidos dentro de los beneficios que le otorga su tarjeta Mastercard Black.

| 1<br>Dalos<br>Pasajeros | 2<br>Datos<br>Servicio     | 3<br>Más<br>Servicios  | 4<br>Datos<br>Pago       | 5<br>Confirmadón<br>Reservas |
|-------------------------|----------------------------|------------------------|--------------------------|------------------------------|
|                         | -                          | Forma de Pago y Fac    | turación                 |                              |
| Cómo va a paga          | ir?                        |                        |                          |                              |
| 🖲 Con mi men            | mbresía (Su entidad pa     | gará por Usted excepto | los otros servicios VIP) | pi la                        |
| Seleccion               | ar membresía               |                        |                          |                              |
| Masterca                | ard Black nº 1234          |                        |                          |                              |
| +                       |                            |                        |                          |                              |
| 🗇 Tarjeta de c          | rédito                     |                        |                          |                              |
| ₹ Efectivo en l         | recepción al iniciar el s  | ervicio                |                          |                              |
| a Lietuvo en i          | reception of annual ers    | er ricio               |                          |                              |
| Desea factura?          |                            |                        |                          |                              |
| SI • NO                 | 0                          |                        |                          |                              |
| Teléfono de co          | ontacto (Epone - Coop) 777 |                        |                          |                              |
|                         |                            |                        |                          |                              |
| Su email                |                            |                        |                          |                              |
|                         |                            |                        |                          |                              |
| Comentarios             |                            |                        |                          |                              |
|                         |                            |                        |                          |                              |
|                         |                            |                        |                          |                              |
|                         |                            |                        |                          |                              |
| Acepto las cor          | ndiciones de contratac     | ión del servicio       |                          |                              |
|                         |                            |                        |                          |                              |
| 191                     |                            |                        |                          |                              |
|                         |                            |                        |                          |                              |
|                         |                            |                        |                          |                              |
| Remiciar                | irabar Anterior            | iguente                |                          |                              |

Seleccionar la tarjeta Mastercard Black que haya registrado, seleccionar Grabar/Finalizar reserva.

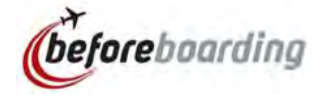

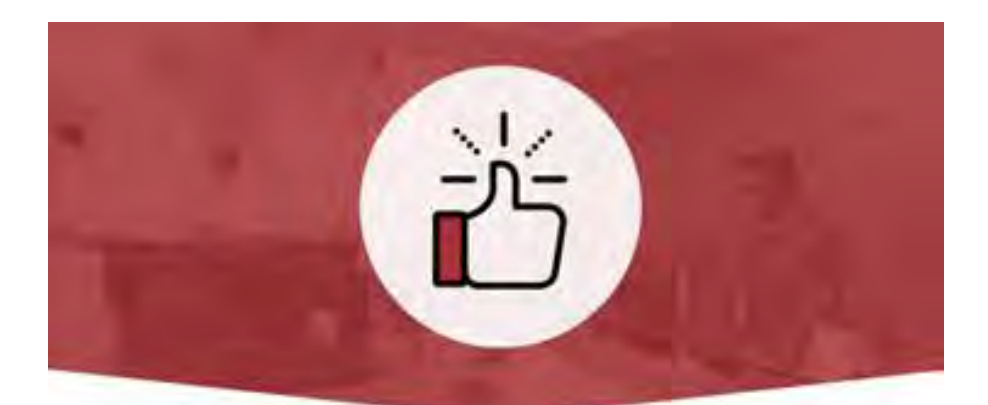

#### ¡Perfecto, lo estamos esperando en la VIP LOUNGE!

Gracias por hacer su reserva en beforeboarding.com. El localizador y los datos de su reserva;

20170219E2RV5

| SALIDA                        |                                              |
|-------------------------------|----------------------------------------------|
| Aeropuerto                    | Aeropuerto Int. Las Americas - Santo Domingo |
| Servicio                      | VIP DEPARTURE SERVICE                        |
| echa salida                   | 2017-02-24 19:04:35                          |
| ompañía                       | Juan Pérez                                   |
| úmero de vuelo                | CM557                                        |
| úmero de maletas              | 0.                                           |
| ombre del pasajero principal: | Juan Pérez                                   |
| ombre de los pasajeros        |                                              |
| +14 años):                    |                                              |
| Nombre de los pasaleros       |                                              |

Al finalizar la reserva recibirá un correo de confirmación, como el que se muestra en la imagen. En caso de necesitar confirmar alguna información, el personal de Beforeboarding le contactará al número suministrado.